# v.7Training

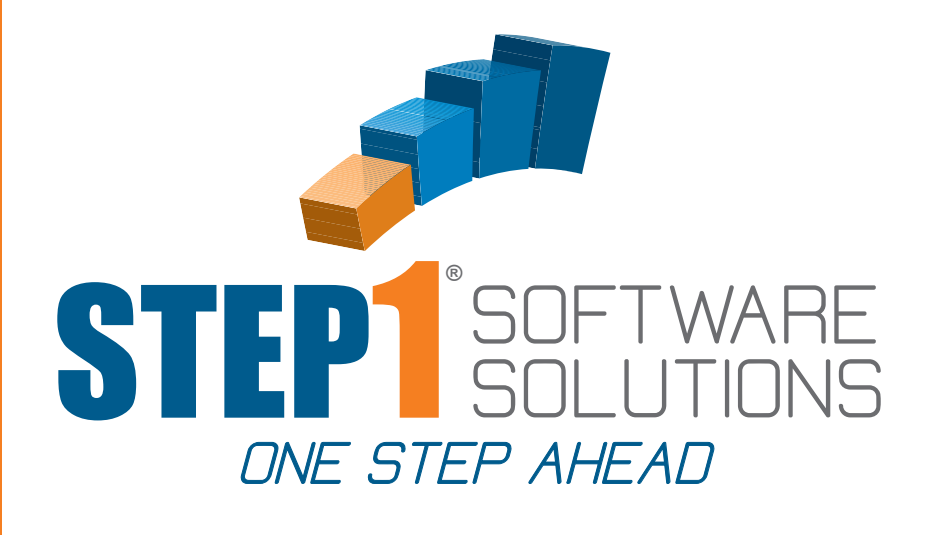

# DIMENSIONS BI

# IN THIS GUIDE

- · OVERVIEW OF DIMENSIONS
- · BLUE BAR NAVIGATION
- "VIEW" BASED REPORTING

TO GET STARTED

LOGIN TO DIMENSIONS BI

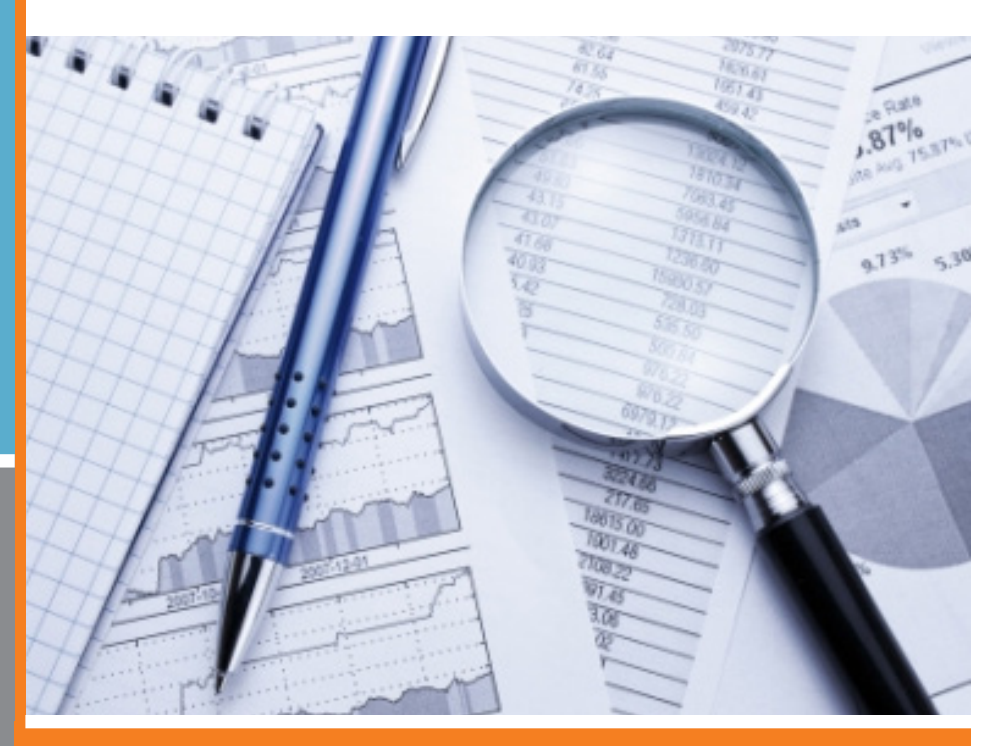

STEP1 Software Solutions · 3547 Old Conejo Rd. #104, Newbury Park, CA. 91320 800-553-2602 · Fax: 805-499-7783 · www.STEP1.com · email: sales@STEP1.com

TO SCHEDULE A TRAINING SESSION WITH OUR TRAINING STAFF PLEASE CALL: 1-800-553-2602

MOST MODULE TRAINING SESSIONS TAKE ABOUT AN HOUR

# **Dimensions BI**

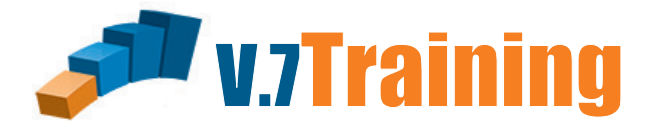

**Dimensions Overview** 

# Below you will find the function of the buttons and drop down boxes in Dimensions

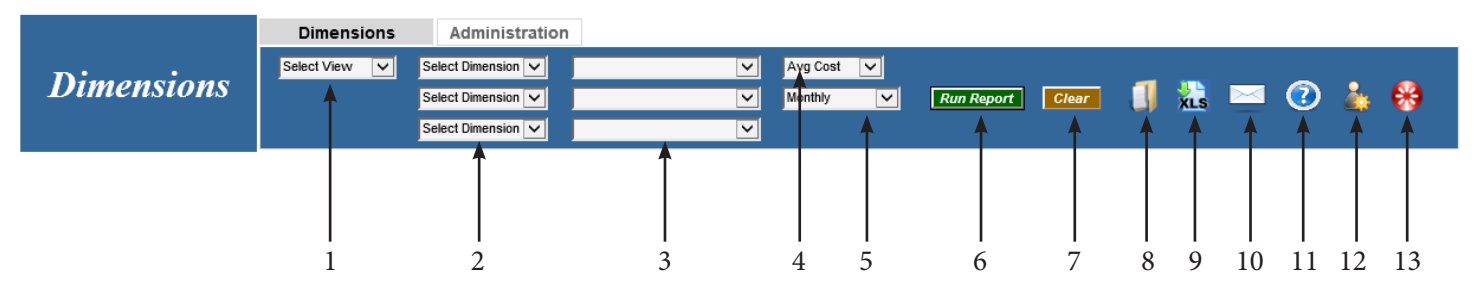

- 1. This drop down box is where the view you would like to look at is selected. ie: Sales Activity, Market Analaysis, Order Analysis. (All of these views are pre set and can not be altered by the user)
- These drop down boxes are for choosing the dimension you would like to reference.
   ie: Customer, Sales Class, Market Group. (All of these drop downs are pre set as well and can not be altered by the user)
- 3. These drop down boxes are for drilling down further according to the previous dimension that was chosen by drop down box #2. ie: Churches, Hospitals, Specific SalesRep, Specific Customer. (All of these drop down boxes are determined by the user in STEP1)
- 4. This drop down box is where you will determine how to base the view on cost. ie: Avg cost, Comm cost. (All of these are pre set)
- 5. This drop down box is where you will determine what time frame you want to view. ie: Monthly, Last 3 Months, or by specific month. (All of these are pre set)
- 6. Run Report: This button is what it says it is, push this button to run the report that you have chosen with all the dimensions that have been chosen.
- 7. Clear: This button is what it says it is as well, push this button to clear all dimensions in the report and to start new.
- 8. This icon is where you can save your report and you can also use this to get back to all the reports that have been saved.
- 9. This icon is where you can export your report in Excel format.
- 10. This icon is where you can email your report.
- 11. This icon is where you will find help references and different "views and recipes" and a glossary for terms used in the reports.
- 12. This icon is for user administration, this is where you would change the password for the user you are logged in under.
- 13. This icon is for logging out of dimensions.

# **Dimensions BI**

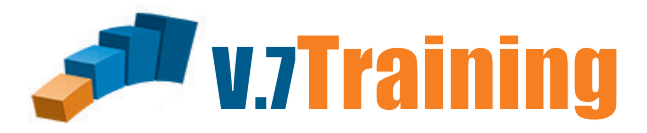

### The best way to get started:

#### Select View: Sales Activity Click Run Report

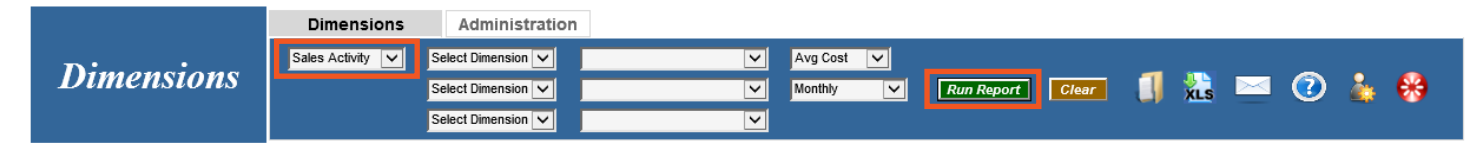

This will show you company totals (or Rep totals from a Rep login) for the previous 12 months. Then you can click on the drill down box, make a selection and then click on an underlined period on the left. You may keep drilling down in this manner. Click 'Clear' when you are done with the view and want to start over with another view. Then Select any view (just like above) and click Run Report to see the data that's contained in each view.

Once you have a feel for navigation, and you know right where you want to get to, you can Select Dimensions in the Blue Bar to get there faster.

#### BE SURE TO FOLLOW THESE BASIC RULES:

Work left to right on the blue bar

#### Select a View (different formats)

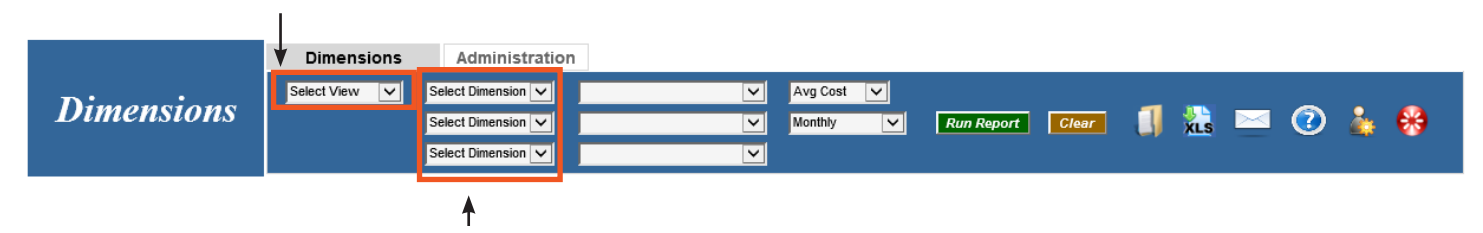

#### You may select (or cross) dimensions in up to 3 layers

- 1. If you select a dimension and want to return "ALL", this dimension needs to be the last in the string
- 2. If you run a view with "All" as your last dimension selection, data will be presented in Period to Date. If your selection is definitive you will see rolling months, years, etc.)
- 3. Select the cost basis for profit calculations. Rebate Cost uses Rebate Cost if the Cprod has one, Average Cost if not. (Reps are restricted to Comm Cost.)
- 4. Select the Period you want reported. If you select Last X Months you must Select a Dimension with an "All" filter.
- 5. Once you Run a View you will need to Clear it if you want to change it or you can click on a Dimension selection, if it is not grayed out, and change that selection.

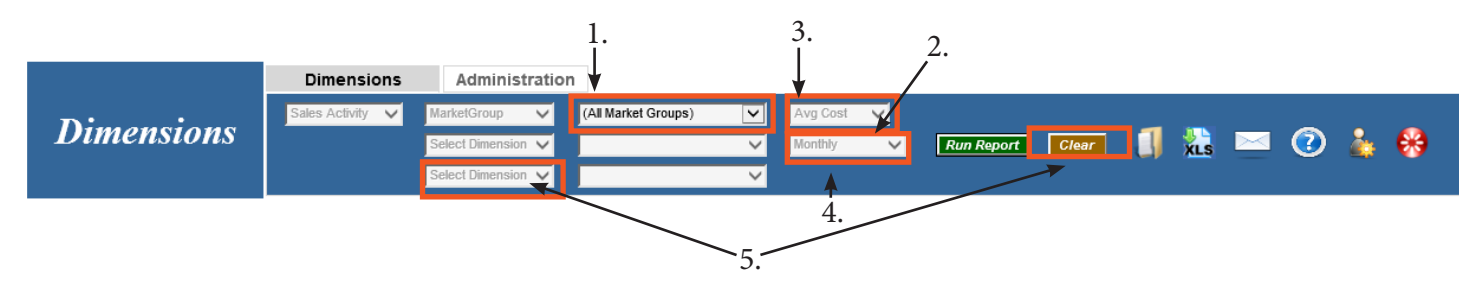

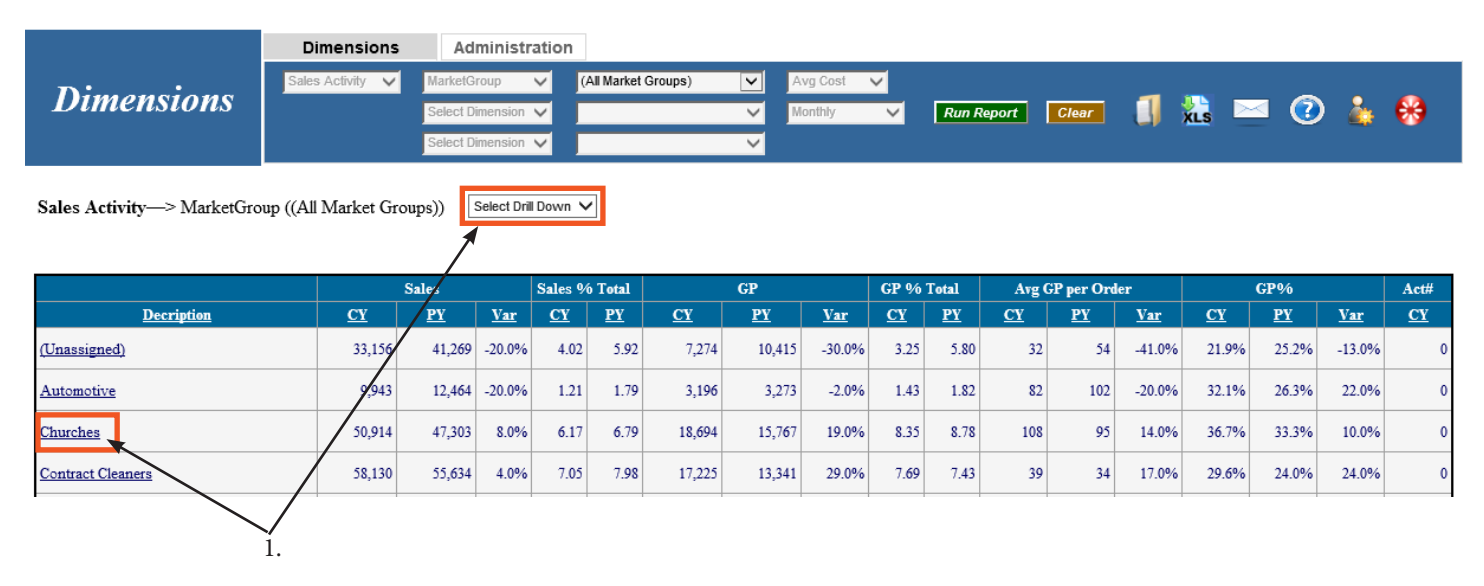

- 1. Once you run a View you may Drill Down to reach more specific levels of data: click on the drop down box first, click on a dimension and then click on any underlined entry in the left column.
- 2. Use the blue back arrow on the right to back up one level at a time.

|                             | Dimensions          | Adı                | ministi             | ration       |                      |                    |                    |                     |                    |                    |                 |                 |                    |                    |                           |                     |                        |
|-----------------------------|---------------------|--------------------|---------------------|--------------|----------------------|--------------------|--------------------|---------------------|--------------------|--------------------|-----------------|-----------------|--------------------|--------------------|---------------------------|---------------------|------------------------|
| Dimansions                  | Sales Activity 🗸    | MarketG            | roup                | ~ C          | hurches              |                    | <b>V</b> A         | vg Cost             | $\overline{}$      |                    |                 |                 | _                  |                    |                           |                     | ~                      |
| Dimensions                  |                     | Select Di          | mension             | ×            |                      |                    | ⊻ !                | onthly              | $\sim$             | Run R              | eport           | Clear           |                    | xls                | ⊴ (?                      | ) 🎄                 | <del>60</del>          |
|                             |                     | Select Di          | mension             | ~            | _                    |                    | ~                  |                     |                    |                    |                 |                 |                    |                    |                           |                     |                        |
| Sales Activity(7/2009) -> M | larketGroup-> It    | emCategory         | Sel                 | ect Drill Do | wn 🗸                 |                    |                    |                     |                    |                    |                 |                 |                    | 2. —               |                           |                     | •                      |
|                             |                     |                    |                     |              |                      |                    |                    |                     |                    |                    |                 |                 |                    |                    |                           |                     |                        |
|                             |                     | Sales              |                     | S-1 0        | ( T-4-1              |                    | CB                 |                     | CD 06              | Total              | Aral            | "P non Ond      | an                 |                    |                           |                     |                        |
|                             |                     | Sales              |                     | Sales 9      | o lotal              |                    | GF                 |                     | 01 90              | Total              | Aigi            | or per oru      | ier.               |                    | GP%                       |                     | Act#                   |
| Decription                  | <u>cy</u>           | <u>PY</u>          | <u>Var</u>          | <u>CY</u>    | 0 10tal<br><u>PY</u> | <u>cv</u>          | PY<br>PY           | <u>Var</u>          | <u>CY</u>          | <u>PY</u>          | CY              | <u>PY</u>       | <u>Var</u>         | <u>CY</u>          | GP%<br><u>PY</u>          | <u>Var</u>          | Act#                   |
| Decription<br>CHEMICALS     | <u>CY</u><br>13,265 | <u>PY</u><br>9,603 | <u>Var</u><br>38.0% | 26.05        | 20.30                | <u>CY</u><br>5,729 | <u>PY</u><br>4,462 | <u>Var</u><br>28.0% | <u>CY</u><br>30.64 | <u>PY</u><br>28.30 | <u>CY</u><br>73 | <u>PY</u><br>68 | <u>Var</u><br>9.0% | <u>CY</u><br>43.2% | GP%<br><u>PY</u><br>46.5% | <u>Var</u><br>-7.0% | Act#<br><u>CY</u><br>0 |

Now that you have the view now what to do with it:

- 1. Save View: Click on folder icon
- 2. Save to Excel: Click on XLS icon
- 3. Email View: Click on envelope icon
- 4. Print: Use your browser print button

|                                            |                                             | 1.      | <i>2</i> . ~ | · · · 、 |       |
|--------------------------------------------|---------------------------------------------|---------|--------------|---------|-------|
|                                            |                                             |         | 1            |         |       |
|                                            |                                             |         |              |         | ×     |
| C S Attps://www.dimensionsbi.com/homepag J | → A 2 C Ø Dimensions ×                      |         |              |         | 🕆 🛪 🕸 |
|                                            |                                             |         |              |         | ~     |
| Dimension                                  | Administration                              |         |              |         |       |
| Select View                                | Select Dimension 🗸 🗸 🗸 Select Dimension     | V       | V            | V       |       |
| Dimensions                                 | Select Dimension 🗸 🔽 🗸 Monthly 🗸 Run Report | Clear 🧻 | als 🗅        | 🗠 🕜 🎍 । | 8     |
|                                            | Select Dimension 🗸                          |         |              |         |       |
|                                            |                                             | /       |              | ,       |       |

2

Λ

2

1

Now to map your Market Groups and Item Categories to the Benchmark selections you need to click on the Administration tab above the blue bar. (This is not available from the Rep login)

|            | Dimensions Administration            |                                |                       |                     |                 |
|------------|--------------------------------------|--------------------------------|-----------------------|---------------------|-----------------|
| Dimensions | BenchMark Categories BenchMark Marke | ety Groups Head Count Analysis | Dimensions Parameters | User Administration | Goals Worksheet |
|            |                                      |                                |                       |                     |                 |

Click on the Benchmark Categories to set up your categories to be relative with your item categories

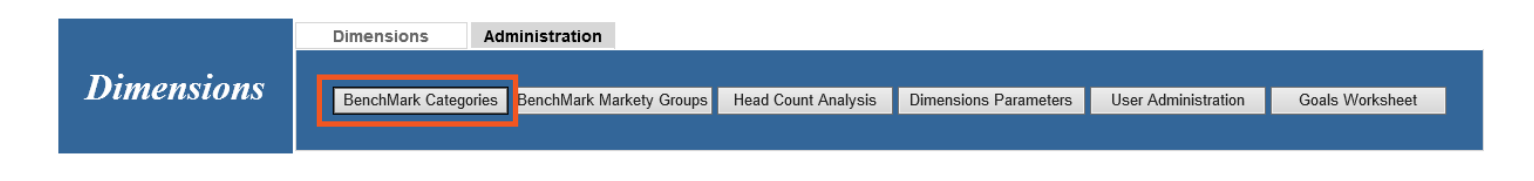

| Category Code | Category Description           | Benchmark Category        |   |
|---------------|--------------------------------|---------------------------|---|
| 2             | CHEMICALS                      | Chemicals                 | ~ |
| 4             | Hand Soap                      | Chemicals                 | ~ |
| 6             | Odor Control                   | Chemicals                 | ~ |
| 8             | Liners                         | Liners                    | ~ |
| 10            | Paper                          | Paper                     | ~ |
| 12            | Floor & Hand Pads, Sponges     | Misc                      | ~ |
| 14            | Mops & Acces                   | Misc                      | ~ |
| 16            | Brooms & Brushs                | Misc                      | ~ |
| 18            | Equipment Sales/Rental/Service | Equipment                 | ~ |
| 19            | OBOSOLETE ITEMS SOLD           | Misc                      | ~ |
| 20            | Plastics                       | Misc                      | ~ |
| 22            | Safety                         | Misc                      | ~ |
| 23            | Gloves                         | Misc                      | ~ |
| 24            | Tools/Misc                     | Misc                      | ~ |
| 26            | Floor Matting                  | Misc                      | ~ |
| 28            | Food Service Items             | Misc                      | ~ |
| 30            | Packaging                      | Select Benchmark Category | ~ |
| 90            | Parts Sales                    | Misc                      | ~ |
| 95            | Lagasse Items                  | Misc                      | ~ |
| 99            | Special Order Items            | Misc                      | ~ |

Your item/category description is on the left column and the benchmark categories are on the right within the drop down boxes. Once you have all these set to where you would like click save.

Click on the Benchmark Market Group button to set your Market Groups so they are relative with the benchmark market group categories.

| Dimensions A         | dministration |                                  |                          |                       |                       |                 |
|----------------------|---------------|----------------------------------|--------------------------|-----------------------|-----------------------|-----------------|
|                      |               |                                  |                          |                       |                       |                 |
| BenchMark Categories | BenchMark N   | Markety Groups He                | ead Count Analysis       | Dimensions Parameters | s User Administration | Goals Worksheet |
|                      |               |                                  |                          |                       |                       |                 |
|                      |               |                                  |                          |                       |                       |                 |
|                      |               |                                  |                          |                       |                       |                 |
|                      | Market Group  | <u>b</u> <u>SalesGroup Descr</u> | ription <u>Benchmarl</u> | MarketGroup           |                       |                 |
|                      | 0             | (Unassigned)                     | Unassigned               | ×                     |                       |                 |
|                      | 101           | Automotive                       | Churchas                 | ¥                     |                       |                 |
|                      | 102           | Contract Cleaners                | Contractors Cl           | vaning V              |                       |                 |
|                      | 104           | Apartment Buildings              | Lodaina                  |                       |                       |                 |
|                      | 104           | Contractors Other                | Contractors Of           | her Y                 |                       |                 |
|                      | 105           | Entertainment/Recreati           | ion Entertainment        | Recreation V          |                       |                 |
|                      | 107           | Government                       | Govt                     | ~                     |                       |                 |
|                      | 108           | Health Care                      | Health Care              | ~                     |                       |                 |
|                      | 109           | Lodging                          | Lodging                  | ~                     |                       |                 |
|                      | 111           | Industrial                       | Industrial               | ~                     |                       |                 |
|                      | 112           | Office Buildings                 | Office Building          | 3 ~                   |                       |                 |
|                      | 113           | Misc                             | Misc                     | ~                     |                       |                 |
|                      | 114           | Redistribution                   | Redistribution           | ~                     |                       |                 |
|                      | 115           | Food Service                     | Food Service             | ~                     |                       |                 |
|                      | 116           | Retail                           | Retail                   | ~                     |                       |                 |
|                      | 117           | Schools                          | Schools                  | ~                     |                       |                 |
|                      | 118           | NA                               | Unassigned               | ~                     |                       |                 |
|                      | 119           | Transportation                   | Transportation           | ~                     |                       |                 |
|                      | 120           | Associations                     | Unassigned               | ~                     |                       |                 |
|                      | 121           | Health Care GPO                  | Health Care              | ~                     |                       |                 |
|                      | 122           | Universities                     | Schools                  | ~                     |                       |                 |
|                      | 123           | Non Taxable Industria            | 1 Misc                   | ~                     |                       |                 |
|                      | 124           | General Motors (EFT)             | Automotive               | ~                     |                       |                 |
|                      | 125           | Charitable Organizatio           | ns Misc                  | ~                     |                       |                 |

Your salesgroup/market groups are located on the left column and the Benchmark MarketGroups are on the right within the drop down boxes, once you have all these set to where you would like click save.

Cancel

(Need SalesGroup Description) Unassigned

Save

133

 $\mathbf{\vee}$ 

# Setting up a new salesmen in Dimensions and setting what they can and can not see.

- a. Click on the Administration Tab
- b. Click on User Administration
- c. Click User ID (choose new) Enter User ID to the right
- d. Set User Role set to Sales, check CRM User if they are a CRM User
- e. Set User Status set to Active
- f. Set Sales Person to the appropriate Sales Person
- g. Enter State Salesperson Works In
- h. Enter the Salesperson's email
- i. Enter Salesperson Password for logging in
- j. In the SalesRep Grouping move the appropriate Salesperson to the second box (if you want to have a Salesperson see other Salesperson just move that Salesperson to the second box)
- k. In the SalesRep Data Views move the views you would want the Salesperson to have access to
- I. Click Apply to save

# Dimensions Administration Dimensions BenchMark Categories BenchMark Categories BenchMark Markety Groups Head Count Analysis Dimensions Parameters User Administration Goals Worksheet

|                                                                                                    | User Information       |             |
|----------------------------------------------------------------------------------------------------|------------------------|-------------|
| User ID<br>User Role                                                                                                    | New Sales CRM User     |             |
| User Status:                                                                                                    | Active 🗸               |             |
| Sales Person                                                                                                    | n/a 🗸                  | f           |
| Default State                                                                                                    |                        |             |
| User E-Mail                                                                                                    |                        | <b>∢ </b> ] |
| Password:                                                                                                    |                        | i           |
| -                                                                                                    |                        |             |
|                                                                                                    | SalesRep Grouping      |             |
| (UNASSIGNED)<br>Bob Stanley<br>Bob Stanley<br>Bob Tomlinson<br>Brad Cowan<br>Continuing Care PPD<br>Gary Stanton                | >>><br><               | p           |
| ○ Custom                                                                                                    | er Sales Rep (Invoice) |             |
|                                                                                                    |                        |             |
|                                                                                                    | SalesRep Data Views    |             |
| Sales Activity<br>Customer Base<br>Service Levels<br>Order Analysis<br>Trend Analysis<br>Market Analysis<br>Head Count Analysis | ◆ >>>                  | p<br>wn     |
| Apply                                                                                                    | Cancel                 |             |

# **Setup for Headcount Analysis View**

Before you can use the Headcount Analysis View you must get a count of employees in each department:

- a. Click on the Administration Tab on the Blue Bar
- b. Click on Headcount Analysis
- b. Enter the number of employees in each department for each month. Feel free to use decimals if an employee works in multiple depts.
- e. Click Apply to Save

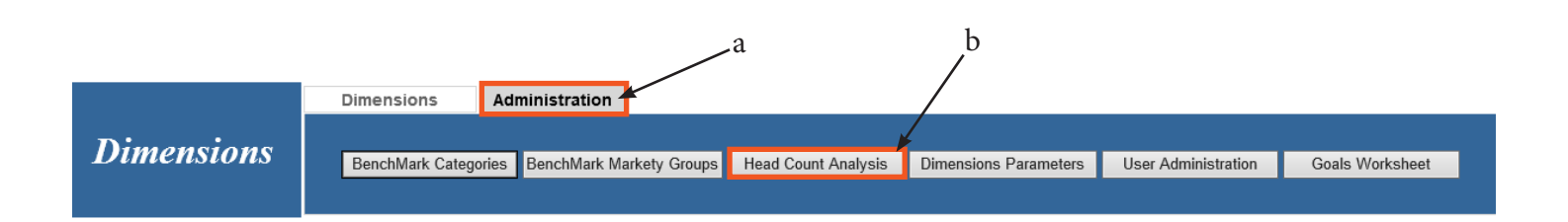

| Year 2009 V               | Month July 🗸         |
|---------------------------|----------------------|
| Company Head Count Analys | sis Administration   |
| Sales                     | 24.25                |
| Management                | 4.00                 |
| Warehouse                 | 5.00                 |
| Delivery                  | 6.00                 |
| Machine Repair            | 3.00                 |
| General & Administrative  | 2.00                 |
| Purchasing                | 1.00                 |
| Tota                      | al Head Count: 45.25 |
| d Total Operation         | s Head Count: 21     |
| Apply Canc                | cel                  |

# Save a View in Dimensions

You can now save a view for future reference and/or a quick way to pull up a view that you would routinely visit.

Select your View, Dimensions, Costs and Time Period the way you normally would. Once you click Run Report and determine that this is a view you would like to save:

a. Click on the Saved Reports icon (file folder) on the blue bar.

|            | Dimensions       | Administration                                                                         |  |
|------------|------------------|----------------------------------------------------------------------------------------|--|
| Dimensions | Sales Activity 🗸 | MarketGroup V Health Care V Comm Cost V                                                |  |
|            |                  | ItemCategory     CHEMICALS     Monthly     Run Report     Clear       Select Dimension |  |
|            |                  |                                                                                        |  |

а

Sales Activity-> MarketGroup (Health Care) -> ItemCategory (CHEMICALS) Select Drill Down V

|      |        |           | Sale      | es         |              |           | GP                     |       |         | Avg GP per Order |           |            | GP%          |           |           |            | Act#         |           |
|------|--------|-----------|-----------|------------|--------------|-----------|------------------------|-------|---------|------------------|-----------|------------|--------------|-----------|-----------|------------|--------------|-----------|
| Year | Period | <u>CY</u> | <u>PY</u> | <u>Var</u> | <u>Bmark</u> | <u>CY</u> | <u>CY PY var Bmark</u> |       |         |                  | <u>PY</u> | <u>Var</u> | <u>Bmark</u> | <u>CY</u> | <u>PY</u> | <u>Var</u> | <u>Bmark</u> | <u>CY</u> |
| 2009 | July   | 35,465    | 30,930    | 15.0%      | 511,537      | 10,880    | 10,766                 | 1.0%  | 158,769 | 60.11            | 62.59     | -4.0%      | 119          | 30.7%     | 34.8%     | -12.0%     | 31.0         | 0         |
| 2009 | June   | 32,900    | 32,182    | 2.0%       | 488,415      | 10,575    | 11,511                 | -8.0% | 151,114 | 61.12            | 70.19     | -13.0%     | 111          | 32.1%     | 35.8%     | -10.0%     | 30.9         | 0         |
| 2009 | Mav    | 34.578    | 26.701    | 30.0%      | 447.207      | 10.971    | 9.131                  | 20.0% | 135.008 | 59.95            | 61.28     | -2.0%      | 106          | 31.7%     | 34.2%     | -7.0%      | 30.2         | 0         |

b. Give it a name that would be meaningful to you.

- c. If you want to save it to your list only: click the Save button and Close and you are done.
- d. If you want to share the report with others you have a decision to make. If you want it to be available to all users (including reps) check the Share Report box.

Important: If this is your intent...make sure you have selected Comm Cost for your view. Users will see whatever you have selected for your view.

e. If you want to share, but not with Sales Reps, check the Management Only box.

f. Then Click Save and Close.

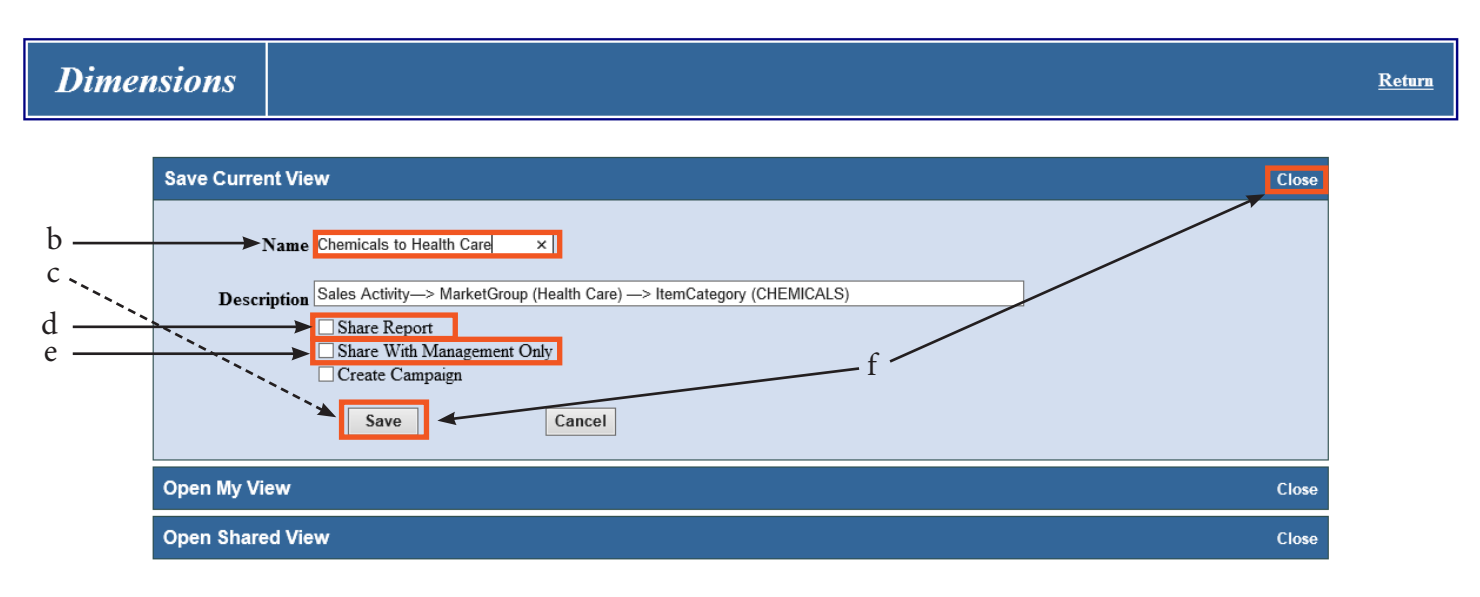

# **Retrieve a Saved View/Report in Dimensions**

a. Click on the Saved Reports icon (file folder) on the blue bar.

|            |                 |                    |              |            |                  | a<br>I  |           |
|------------|-----------------|--------------------|--------------|------------|------------------|---------|-----------|
|            | Dimensions      | Administration     |              |            |                  |         |           |
| n:         | Select View 🗸 S | Select Dimension 🗸 | ~            | Avg Cost 🗸 |                  |         |           |
| Dimensions | 5               | Select Dimension 🗸 | $\checkmark$ | Monthly 🗸  | Run Report Clear | 🛯 🕕 📩 🗠 | s 🕐 🎍 🛞 🛛 |
|            | <u></u>         | Select Dimension 🗸 | ~            |            |                  |         |           |

- b. Click on Open My View to see a list of reports you have saved for yourself only.
- c. Click on Open Shared View to see a list of reports that you have saved for others and/or others have saved for you.

| Dimer | isions            |                                                               |       | <u>Return</u> |
|-------|-------------------|---------------------------------------------------------------|-------|---------------|
|       | Save Current View | 1                                                             | Close |               |
|       | Name              |                                                               |       |               |
|       | Description       | Share Report<br>Share With Management Only<br>Create Campaign |       |               |
|       |                   | Save                                                          |       |               |
| b     | Open My View      |                                                               | Close |               |
| c ——  | Open Shared View  |                                                               | Close |               |

- d. Click on the green arrow on the left to run a report.
- e. Click on the Red X to delete a saved view.

| imensi | ions                     |                                                                        |          |
|--------|--------------------------|------------------------------------------------------------------------|----------|
| Sa     | ave Current View         |                                                                        | Cl       |
| O      | pen My View              |                                                                        | Cl       |
|        | Report Name              | Description                                                            | Created  |
|        | Chemicals to Health Care | Sales Activity-> MarketGroup (Health Care) -> ItemCategory (CHEMICALS) | 4/8/2014 |
|        | Hand soap for the hotels | Sales Activity-> MarketGroup (Lodging) -> ItemCategory (Hand Soap)     | 4/8/2014 |
| •      | ) Go Jim to Indust.      | Sales Activity-> MarketGroup (Industrial) -> SupplierName (GoJim)      | 4/9/2014 |
|        | Tert #2                  | Sales Activity-> MarketGroup (Industrial) -> SupplierName (GoJim)      | 4/9/2014 |

## **Customer Base View**

This View gives you a snapshot of the current status of your accounts.

Total Accounts - counts all customers set up in your data base.

New Accounts - counts customers with the first sale date last month.

Active Accounts - counts customers who have bought something in the last 3 months.

Lost Accounts - counts customers who have fallen inactive. By definition: they have not purchased in the last 3 months but they did buy something the month before that.

Regained Accounts - counts customers that were inactive but then bought something in the last month.

|   |          |         | Dimensio      | ons A               | dministration             |                        |                                                                                                    |                        |                           |                        |                              |                       |
|---|----------|---------|---------------|---------------------|---------------------------|------------------------|----------------------------------------------------------------------------------------------------|------------------------|---------------------------|------------------------|------------------------------|-----------------------|
|   | n:       |         | Customer Base | e 🗸 Select          | Dimension 🗸               |                        | ✓ Avg                                                                                                    | Cost 🗸                 |                           |                        |                              |                       |
|   | Dim      | ensions |               | Select              | Dimension 🗸               |                        | Mont                                                                                                    | hly 🗸                  | Run Report                | Clear 🚺                | 🏡 🖂 🧕                        | ) 🛓 🛞 –               |
|   |          |         |               | Select              | Dimension 🗸               |                        | $\checkmark$                                                                                                    |                        |                           |                        |                              |                       |
|   | Customer | Base    | rill Down 🗸   |                     |                           |                        |                                                                                                    |                        |                           |                        |                              |                       |
|   |          |         |               |                     |                           |                        |                                                                                                    |                        |                           |                        |                              |                       |
| 1 |          |         | Total Accou   | nts                 | New Acc                   | counts                 | Active Ac                                                                                                    | counts                 | Lost Ac                   | counts                 | Regained .                   | Accounts              |
|   | Year     | Month   | Total Accou   | nts<br><u>% All</u> | New Acc<br><u># Accts</u> | counts<br><u>% All</u> | Active Active Ac | counts<br><u>% All</u> | Lost Ac<br><u># Accts</u> | counts<br><u>% All</u> | Regained /<br><u># Accts</u> | Accounts <u>% All</u> |

#### Drill Down Options:

Sales Class - displays accounts according to sales class rank (i.e. A, B, C etc.)

Corp Account - displays your Corporate accounts and total accounts

Market Group - displays accounts according to market group (i.e. Cleaners, Churches, Hospitals, etc.)

Sales Office - displays accounts according to sales office

Sales Rep - diplsays accounts according to sales rep

Total Accounts - displays list of total accounts by customer accnt. and customer name

New Accounts - displays list of new accounts by customer accnt. and customer name

Active Accounts - displays list of active accounts by custmer accnt. and customer name

Lost Accounts - displays list of lost accounts by customer accnt. and customer name

Regained Accounts - displays list of regained accounts by customer accnt. and customer name

Scenario: Discover Lost Accounts by Sales Rep:

- a. Select View: Customer Base
- b. Select Dimension: Sales Rep Choose (All Sales Reps)
- c. Run Report

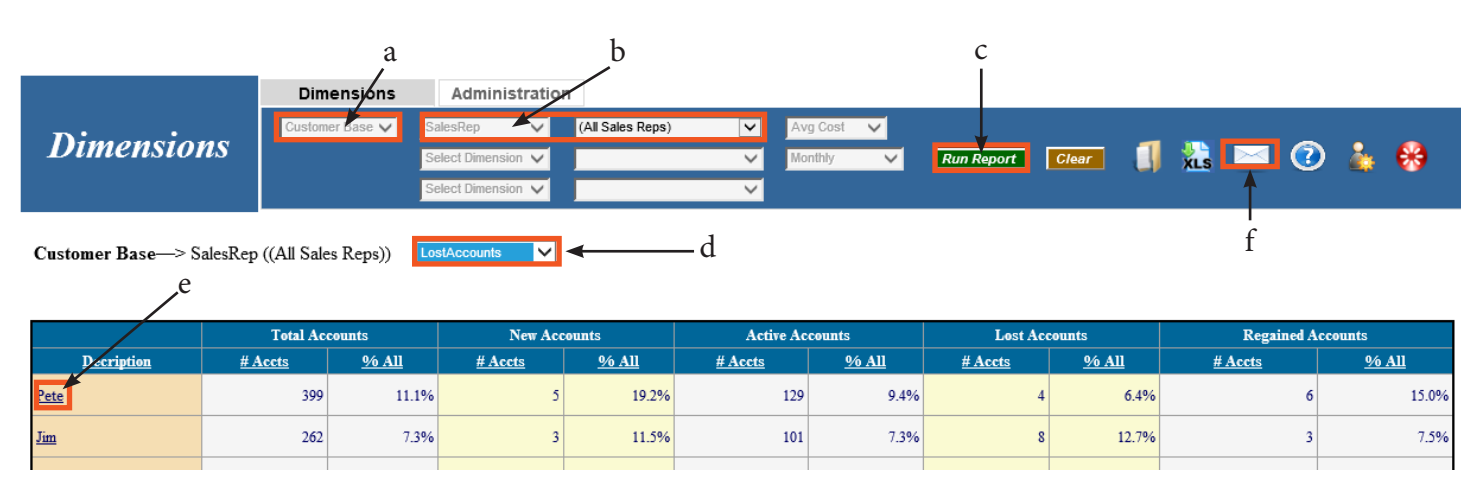

- d. Click on the drill down box, select Lost Accounts
- e. Then click on one of the Sales Reps on the far left.
- f. Click on the Envelope button on the blue bar.

Your email dialog box will come up so you can send your rep an email of his/her lost accounts. You should do this the 1st week of each month while the alert is fresh.

# **Sales Activity View**

This view gives you Sales, Gross Profit, Average Gross Profit per Order, and Margin %.

Within each metric you get: CY - Current Year PY - Prior Year Var: % - change from Prior Year to Current Year Bmark - The average of all distributors in the Benchmarks group

|                         |                                 |                                   | Dimensions              | •                   | Administ                |                      |                                   |                     |                         |                    |                              |                                 |                          |                    |                         |                          |                      |                        |
|-------------------------|---------------------------------|-----------------------------------|-------------------------|---------------------|-------------------------|----------------------|-----------------------------------|---------------------|-------------------------|--------------------|------------------------------|---------------------------------|--------------------------|--------------------|-------------------------|--------------------------|----------------------|------------------------|
| <b>n</b> :              |                                 |                                   | Sales Activity 🗸        | Sele                | ct Dimension            | ¥                    |                                   | $\sim$              | Avg Cost                | $\sim$             |                              |                                 |                          |                    |                         |                          |                      |                        |
| Dl                      | mensio                          | ns –                              |                         | Sele                | ct Dimension            | × .                  |                                   | $\checkmark$        | Monthly                 | $\sim$             | Run I                        | Report                          | Clear                    |                    | xLs 🖻                   | ⊴                        | ) 🛓                  | €€)                    |
|                         |                                 |                                   |                         | Sele                | ct Dimension            | × .                  |                                   | $\sim$              |                         |                    |                              |                                 |                          |                    |                         |                          |                      |                        |
|                         |                                 |                                   |                         |                     |                         |                      |                                   |                     |                         |                    |                              |                                 |                          |                    |                         |                          |                      |                        |
| Sales A                 | Activity Sele                   | ect Drill Down 🗸                  |                         |                     |                         |                      |                                   |                     |                         |                    |                              |                                 |                          |                    |                         |                          |                      |                        |
| Sales A                 | Activity Sele                   | ect Drill Down 🗸                  | Sales                   |                     |                         |                      | GP                                |                     |                         |                    | Avg GP                       | per Orde                        |                          |                    | G                       | P%                       |                      | Act#                   |
| Sales A<br>Year         | Activity Sele<br>Period         | ect Drill Down 🗸                  | Sales<br><u>PY</u>      | Var                 | <u>Bmark</u>            | <u><u>CY</u></u>     | GP<br><u>PY</u>                   | var                 | <u>Bmark</u>            | <u>CY</u>          | Avg GP<br><u>PY</u>          | per Orde:<br><u>Var</u>         | r<br><u>Bmark</u>        | <u>CY</u>          | G<br><u>PY</u>          | P%<br><u>Var</u>         | Bmark                | Act#                   |
| Sales A<br>Year<br>2009 | Activity Sele<br>Period<br>July | ect Drill Down V<br>CY<br>825,099 | Sales <u>PY</u> 696,780 | <u>Var</u><br>18.0% | <u>Bmark</u><br>511,537 | <u>CY</u><br>223,999 | <u>СР</u><br><u>РҮ</u><br>179,673 | <u>var</u><br>25.0% | <u>Bmark</u><br>158,769 | <u>CY</u><br>80.55 | Avg GP<br><u>PY</u><br>84.75 | per Orde<br><u>Var</u><br>-5.0% | r<br><u>Bmark</u><br>119 | <u>CY</u><br>27.1% | G<br><u>PY</u><br>25.8% | P%<br><u>Var</u><br>5.0% | <u>Bmark</u><br>31.0 | Act#<br><u>CY</u><br>0 |

#### Drill down options:

Customer - displays your sales by Customer accounts

Sales Class - displays your sales by Sales Class Rank (i.e. A, B, C etc.)

Corp Account - diplays your sales to your Corporate Accounts

Market Group - displays your sales by Market Groups (i.e. Cleaners, Churches, Hospitals, etc.)

Sales Office - displays your sales by Sales Office

Sales Rep - displays sales for the Sales Rep that is on the Invoice only

Cust Sales Rep - displays sales for the Sales Rep that are assigned to the customer (i.e. a salesmen quits and the accounts are then added to another rep, or house sales are added to a certain rep) Item Category - displays your sales by the Item Category (i.e. Chemicals, Paper, Liners, etc.)

Item Sub.Cat. - displays your sales by the Item Sub Category (i.e. Chemicals: Disinfectants, Paper: Hand Towels, Liners: High Density, etc.)

Supplier Name - displays your sales by Supplier

Disp/Refill - displays your Dispenser Sales and Refill sales

Order Type - diplays your sales by Order Type (i.e. Drop Ship, Cash, Service, etc.)

Items - diplays sales by the Item (i.e. ABC Bowl Cleaner, Citrus Degreaser, Scented Aerosol, etc.) Invoices - diplays all invoices for the month that are clicked on or by the previous drill down BM Categories - diplays your ItemCategory Sales and Margin compared to the Benchmark Group

BM Sales Groups (MarketGroups) - displays your SalesGroups Sales, Margin, and GP per order compared to the Benchmark Group

Scenario: To see a breakdown of Item Category Sales for a given Sales/Market Group:

- a. Select View: Sales Activity
- b. Select Dimension: Sales Group and choose "Schools"
- c. Select Dimension: Item Category (leave as All Categories)
- d. Change Avg Cost to Rebate Cost. (Reps are restricted to Comm Cost)
- e. Change Monthly to Yearly
- f. Run Report Dimensions Sales Activity V Markedroup V Schools Sales Activity V Markedroup V Schools Select Dimension V (Al Categories) V (Party V Run Report) Clear II 👫 🔤 🕐 🎄 🛞

Sales Activity --> MarketGroup (Schools) --> ItemCategory ((All Categories)), SalesRep

|                            | 0         |           |            |           |           |           |           |            |           |           |           |            |            |           |           |            |           |
|----------------------------|-----------|-----------|------------|-----------|-----------|-----------|-----------|------------|-----------|-----------|-----------|------------|------------|-----------|-----------|------------|-----------|
|                            |           | Sales     |            | Sales %   | ó Total   |           | GP        |            | GP %      | Total     | Avg (     | GP per Ord | ler        |           | GP%       |            | Act#      |
| Decription                 | <u>CY</u> | <u>PY</u> | <u>Var</u> | <u>CY</u> | <u>PY</u> | <u>CY</u> | <u>PY</u> | <u>Var</u> | <u>CY</u> | <u>PY</u> | <u>CY</u> | <u>PY</u>  | <u>Var</u> | <u>CY</u> | <u>PY</u> | <u>Var</u> | <u>CY</u> |
| CHEMICALS                  | 282,731   | 122,369   | 131.0%     | 27.17     | 18.50     | 87,048    | 40,725    | 114.0%     | 30.39     | 22.96     | 109       | 103        | 6.0%       | 30.8%     | 33.3%     | -7.0%      | 0         |
| <u>Hand Soap</u>           | 71,863    | 22,696    | 217.0%     | 6.91      | 3.43      | 15,392    | 7,316     | 110.0%     | 5.37      | 4.13      | 36        | 44         | -19.0%     | 21.4%     | 32.2%     | -34.0%     | 0         |
| Odor Control               | 7,095     | 5,631     | 26.0%      | 0.68      | 0.85      | 3,120     | 2,772     | 13.0%      | 1.09      | 1.56      | 29        | 40         | -27.0%     | 44.0%     | 49.2%     | -11.0%     | 0         |
| <u>Liners</u>              | 85,959    | 63,657    | 35.0%      | 8.26      | 9.62      | 30,212    | 22,789    | 33.0%      | 10.55     | 12.85     | 67        | 85         | -22.0%     | 35.1%     | 35.8%     | -2.0%      | 0         |
| Paper                      | 216,743   | 129,766   | 67.0%      | 20.83     | 19.62     | 43,158    | 25,984    | 66.0%      | 15.07     | 14.65     | 55        | 68         | -19.0%     | 19.9%     | 20.0%     | -1.0%      | 0         |
| Floor & Hand Pads, Sponges | 18,891    | 7,756     | 144.0%     | 1.82      | 1.17      | 8,446     | 3,807     | 122.0%     | 2.95      | 2.15      | 24        | 33         | -26.0%     | 44.7%     | 49.1%     | -9.0%      | 0         |
| Mops & Acces               | 17,748    | 5,352     | 232.0%     | 1.71      | 0.81      | 6,442     | 1,813     | 255.0%     | 2.25      | 1.02      | 19        | 18         | 6.0%       | 36.3%     | 33.9%     | 7.0%       | 0         |
| Brooms & Brushs            | 4,759     | 3,097     | 54.0%      | 0.46      | 0.47      | 1,927     | 1,042     | 85.0%      | 0.67      | 0.59      | 10        | 21         | -54.0%     | 40.5%     | 33.6%     | 20.0%      | 0         |

This displays data for all months this calendar year. If you would then like to see how each rep is doing with Chemicals to Schools:

g. Click the Drill Down Box and select SalesReps and then click on "Chemicals" at the far left.

Scenario: To see company totals trended monthly:

- a. Select View: Sales Activity
- b. Change Avg Cost to Rebate Cost (this displays all profit metrics using Rebate Cost if there is one, Average Cost if not). (Reps are restricted to Comm Cost)
- c. Run Report

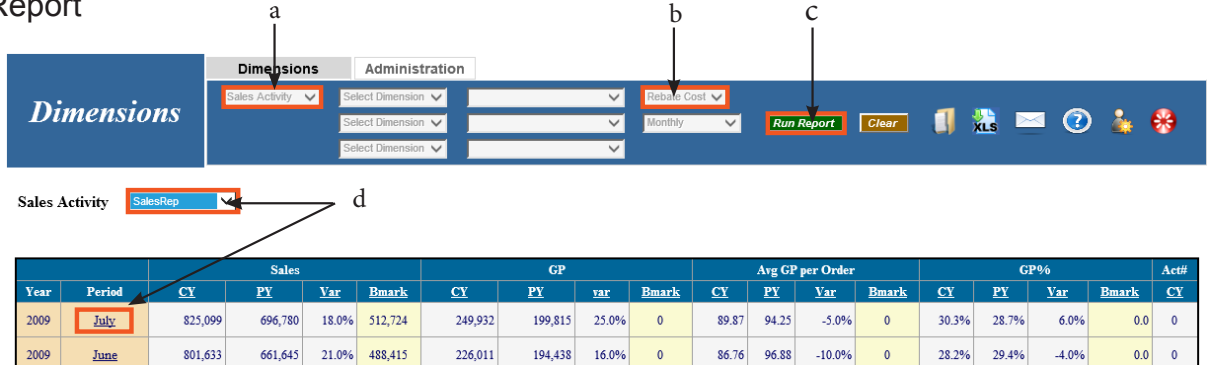

If you want to see a break down by rep for a given month:

d. Click the Drill Down Box and select SalesReps and then Click on a month on the far left. This will also display each rep as a percentage of total company Sales or GP.

## **Service Levels View**

This view gives you service levels and compares your levels to the average of the Benchmarks group.

Fill Rate by Line (lines filled complete as a % of total lines). This metric uses stock items only.
Fill Rate by Order (orders filled complete as % of total orders).
Avg Days to Ship: not including weekends.
Avg Days to Bill: not including weekends.
CY: Current Year
PY: Prior Year
Bmark: The average of all distributors in the Benchmarks group

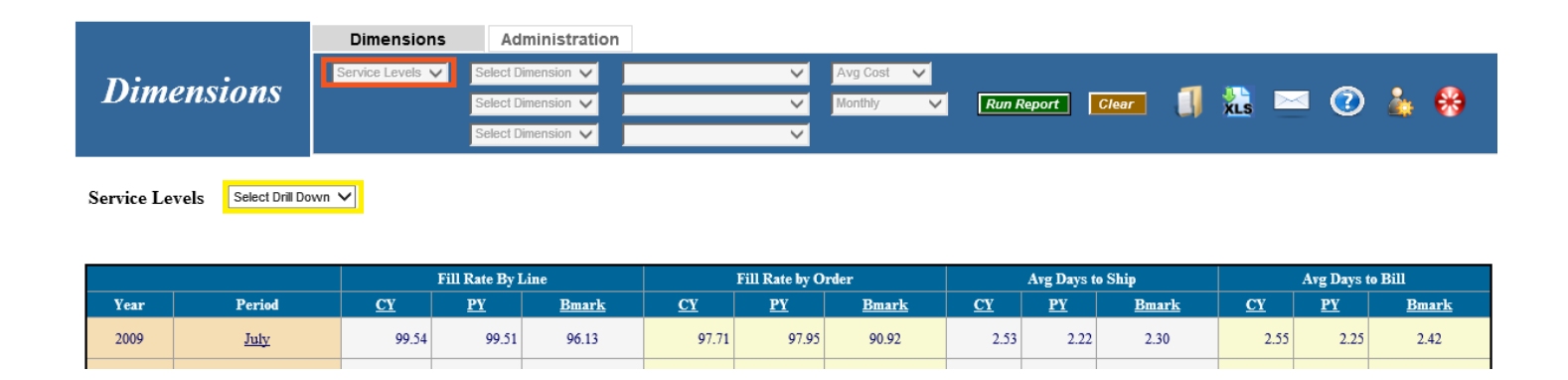

#### **Drill Down Options:**

Customer - diplays Service Levels by each customer Sales Class - displays Service Levels by each Sales Class (i.e. A, B, C, etc.) Corp Account - diplays Service Levels by each Corporate Account Market Group - displays Service Levels by Market Group (i.e. Cleaners, Churches, Hospitals, etc.) Sales Office - displays Service Levels by each Sales Office Sales Rep - displays Service Levels by each SalesRep Order Type - displays Service Levels by Order Type (i.e. Drop Ship, Cash, Service, etc.) **Scenario:** Discover how well you are performing amongst each Sales Class to make sure your Class A accounts are getting the best service.

- a. Select View: Service Levels
- b. Run Report

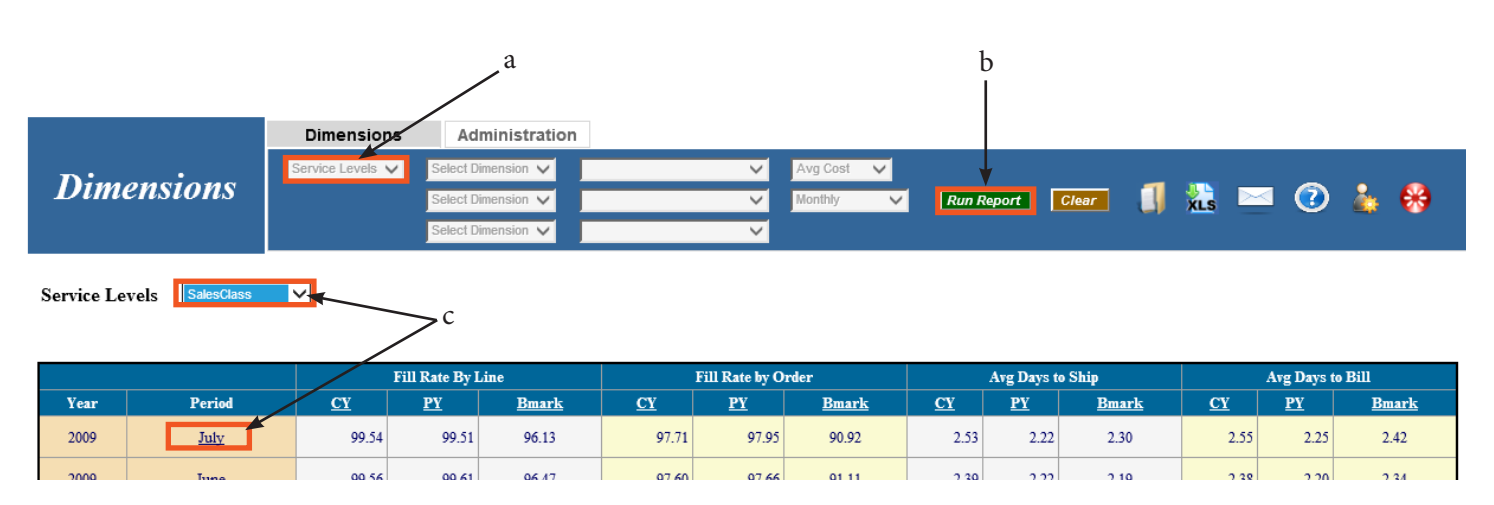

This gives you a rolling twelve months picture of how your company is performing.

c. Click on the drill down box and choose Sales Class and then click on a given month to the left.

|                   | Fill Rate By Line |                    |       |           | Fill Rate by Ord | er           | Avg Days to Ship |           |              | Avg Days to Bill |           |              |  |
|-------------------|-------------------|--------------------|-------|-----------|------------------|--------------|------------------|-----------|--------------|------------------|-----------|--------------|--|
| <b>Decription</b> | <u>CY</u>         | <u>CY PY Bmark</u> |       | <u>CY</u> | <u>PY</u>        | <u>Bmark</u> | <u>CY</u>        | <u>PY</u> | <u>Bmark</u> | <u>CY</u>        | <u>PY</u> | <u>Bmark</u> |  |
|                   | 99.71             | 99.74              | 0     | 98.28     | 98.32            | 0            | 2.28             | 2.21      | 0            | 2.25             | 2.19      | 0            |  |
| A                 | 99.53             | 99.36              | 0     | 96.35     | 97.12            | 0            | 3.01             | 2.58      | 0            | 3.00             | 2.57      | 0            |  |
| B                 | 99.74             | 99.80              | 0     | 97.20     | 97.55            | 0            | 2.14             | 1.79      | 0            | 2.12             | 1.77      | 0            |  |
| C                 | 99.54             | 99.55              | 0     | 97.95     | 98.07            | 0            | 2.88             | 2.64      | 0            | 2.83             | 2.60      | 0            |  |
| D                 | 99.12 99.43 0     |                    | 99.41 | 99.39     | 0                | 2.44         | 1.92             | 0         | 2.63         | 2.03             | 0         |              |  |

Note: It is important to pay attention to your fill rates but at the same time don't forget to look at your avg. days to ship so you aren't sacrificing the days it takes to ship to make sure your fill rates are up.

# **Order Analysis View**

This view shows the total number of invoices and the average number of lines per order. It also shows specials as a % of total lines and as a % of total sales.

CY: Current Year

PY: Prior Year

Var: The percentage change from Prior Year to Current Year

Bmark: The average of all distributors in the Benchmarks group

|       |                     | Di              | mension                | s   | Admini      | stratio             | n                         |                     |                  |                      |                               |                     |                 |                      |                          |                    |
|-------|---------------------|-----------------|------------------------|-----|-------------|---------------------|---------------------------|---------------------|------------------|----------------------|-------------------------------|---------------------|-----------------|----------------------|--------------------------|--------------------|
| n:.   |                     | Orde            | r Analysis 💊           | Sel | ect Dimensi | ion 🗸               |                           |                     | Avg              | Cost 🗸               |                               |                     | _               |                      | _                        |                    |
|       | nensions            |                 |                        | Sel | ect Dimensi | ion 🗸               |                           |                     | Mont             | hly 🔨                | Run Repo                      | rt Clear            | ¥               |                      | I 🕐 🌡                    | 🎍 😚 –              |
|       |                     |                 |                        | Sel | ect Dimensi | ion 🗸               |                           |                     | $\overline{}$    |                      |                               |                     |                 |                      |                          |                    |
| T     |                     |                 |                        |     |             |                     |                           |                     |                  |                      |                               |                     |                 |                      |                          |                    |
| Lines | Select Drill Down 🗸 |                 |                        |     |             |                     |                           |                     |                  |                      |                               |                     |                 |                      |                          |                    |
| Lines | Select Unii Down 🗸  | Or              | der Count              |     |             | AVG LI              | NE ITEM/ORI               | DER                 |                  | SPECIAI              | LS AS % LINE II               | EMS                 |                 | SPECIAL              | S AS % SAL               | ES                 |
| Lines | Month               | 0r<br><u>CY</u> | der Count<br><u>PY</u> | Var | <u>CY</u>   | AVG LI<br><u>PY</u> | NE ITEM/ORI<br><u>Var</u> | DER<br><u>Bmark</u> | <u><u>CY</u></u> | SPECIAI<br><u>PY</u> | LS AS % LINE II<br><u>Var</u> | EMS<br><u>Bmark</u> | <u><u> </u></u> | SPECIAL<br><u>PY</u> | S AS % SAL<br><u>var</u> | ES<br><u>Bmark</u> |

#### Drill Down Options:

Customer - diplays data for each Customer

Sales Class - displays data for each Sales Class (i.e. A, B, C, etc.)

Corp Account - displays data for each Corporate Account

Market Group - displays data for each Market Group (i.e. Cleaners, Churches, Hospitals, etc.)

Sales Office - displays data for each Sales Office

Sales Rep - displays data for each Sales Rep

Order Type - displays data for Order Type (i.e. Drop Ship, Cash, Service, etc.)

Scenario: Discover which reps are adding items to each order and which are not:

- a. Select View: Order Anyalysis
- b. Select Dimension: Sales Rep Choose (All Sales Reps)
- c. Change Monthly to Yearly
- d. Run Report

|                  |              |               | į               | a         |           | b           |              |           | c<br>I    | d               |              |           |           |              |              |
|------------------|--------------|---------------|-----------------|-----------|-----------|-------------|--------------|-----------|-----------|-----------------|--------------|-----------|-----------|--------------|--------------|
|                  |              | Dir           | nensions        | A         | dminist   | ration      | an Dana)     |           | un Cont   |                 |              |           |           |              |              |
| Dimens           | ions         | Order         | Analysis 🗸      | Select    | Dimension | ✓ (All Sall | es Reps)     | V A       | early     | Run Rep         | ort Clear    | 1         | 🌺 ⊵       | ⊴ 🕜 ,        | 🍇 😣          |
|                  |              |               |                 | Select    | Dimension | ~           |              | ~         |           |                 |              |           |           |              |              |
| Lines > Seles Pe |              | - <b>B</b> >> | Customer        |           |           |             | 2            |           |           |                 |              |           |           |              |              |
| Lines—> SalesKe  | p ((Ali Sale | s Keps))      | Customer        | v         | -         | (           |              |           |           |                 |              |           |           |              |              |
|                  |              | )ndon Coun    |                 |           | AVCL      | NT ITEM/OPT | TD           |           | SPECIALS  | AS 04 I INT ITT | MG .         |           | SPECIAL   | S AS 06 SATT | a a          |
| Decription       | <u>cr</u>    | PY<br>PY      | u<br><u>Var</u> | <u>CY</u> | PY        | <u>Var</u>  | <u>Bmark</u> | <u>CY</u> | <u>PY</u> | var             | <u>Bmark</u> | <u>CY</u> | <u>PY</u> | var          | <u>Bmark</u> |
| Pete             | 1,288        | 1,170         | 10%             | 3.11      | 3.10      | 0.0%        | 0.00         | 2.22      | 4.11      | -46.0%          | 0.00         | 6.77      | 4.83      | 40.0%        | 0.00         |
| Jim              | 1,109        | 1,197         | -7%             | 3.88      | 3.76      | 3.0%        | 0.00         | 1.09      | 1.91      | -43.0%          | 0.00         | 2.41      | 3.71      | -35.0%       | 0.00         |
| Teter            | 1 202        | 1 227         | 20/             | 4.17      | 2.74      | 11.00/      | 0.00         | 2.07      | 2.66      | 8.09/           | 0.00         | 6.67      | 12.25     | 50.00/       | 0.00         |

- e. Click the drill down and select Customer
- f. Then click on a Rep at the left to see which customers are contributing to large orders and which are not.

# Market Analysis View

This view will show you your top selling Item Categories, SubCats, or Items (either company totals or for a certain Sales/Market Group).

It will also show how each is being priced out, which customers are buying and which are not and who has recently stopped buying.

|                 | Dimensions                     | Administration                      |                                |                             |                  |             |          |
|-----------------|--------------------------------|-------------------------------------|--------------------------------|-----------------------------|------------------|-------------|----------|
| <b>D</b> :      | Market Analysi: 🗸              | Select Dimension 🗸                  | ✓                              | Comm Cost 🗸                 |                  |             |          |
| Dimensions      |                                | Select Dimension 🗸                  | ✓ 1                            | Nonthly 🗸                   | Run Report Clear | 🔄 🎎 🖻       | ، 💑 📀 🛯  |
|                 |                                | Select Dimension 🗸                  | ~                              |                             |                  |             |          |
| Market Analysis | <mark>Ca</mark><br>Sul<br>Iter | Selec<br>Top:<br>D-Categories<br>ns | Start<br>t Date:<br>1.Aug-2008 | End<br>Date:<br>31-Jul-2009 | Update           |             |          |
|                 | <b>Decription</b>              | <u>l</u>                            | Amount                         | Qty                         | <u>GP</u>        | <u>GP%</u>  |          |
| Paper           |                                |                                     | 2,320,214.19                   | 89,148                      | 502,759.76       | 21.67 Sales | No-Sales |
| CHEMICALS       | <u> </u>                       |                                     | 1,978,099.69                   | 186,862                     | 563,925.16       | 28.51 Sales | No-Salez |

#### **Drill Down Options:**

Categories - Displays your top selling Categories

Sub-Categories - Displays your top selling Sub-Categories (you may choose top 10,20,50,100,1000) Items - Displays your top selling Items (you may choose top 10,20,50,100,1000)

-You may also choose Sales or No-Sales for each Drill Down to see who has bought, hasn't bought and who recently quit buying by choosing a date range in Sales and the Filter of Have Not Purchased in:

**Scenario:** Discover your top selling items to a certain Market Group:

- a. Select View: Market Analysis
- b. Select Dimension: Market Group and choose Contract Cleaners
- c. Run Report

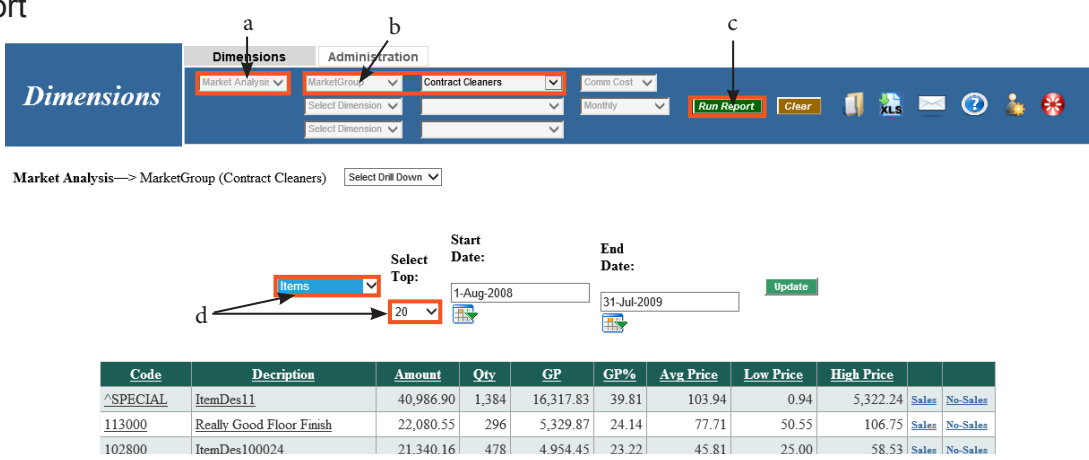

d. Change Categories to Items and you can choose Top 10 -1000 if you like This shows the most popular Items to all your Contract Cleaners, Avg. Price, Low and High You may want to use this to make a Market Specific Catalog.

# **AR Analysis View**

This view gives you a rolling twelve months and the total current balance for all of your accounts per month. It also gives you the total balance due for all accounts that are delinquent(over 90 days) and what percent are delinquent compared to the Benchmark Group. It also gives you the average age for all outstanding invoices and compares them to the Benchmark Group.

|             |                   | Dimensions    | Administration     |                         |            |                 |                     |                  |
|-------------|-------------------|---------------|--------------------|-------------------------|------------|-----------------|---------------------|------------------|
| n:          | •                 | AR Analysis 🗸 | Select Dimension 🗸 | $\checkmark$            | Avg Cost 🗸 |                 |                     |                  |
| Dimens      | sions             |               | Select Dimension 🗸 | $\checkmark$            | Monthly 🗸  | Run Report Clea | 🔳 🧻 📩 I             | 🖂 ② 👗 (          |
|             |                   |               | Select Dimension 🗸 | $\checkmark$            |            |                 |                     |                  |
| AR Analysis | Select Drill Down | >             |                    |                         |            |                 |                     |                  |
|             |                   |               |                    | Delinquent (over 90 day | rs)        |                 | Average Age (outsta | anding invoices) |
|             | Year              | Period        | Current Balance    | Balance                 | Percent    | BMark %         | Days                | <u>BMark</u>     |
|             | 2009              | July          | 826,592            | 29,958                  | 3.6        | 9.0             | 19                  | 39               |

Scenario: Alerting your sales reps of their delinquent accounts by Customer Name.

- a. Select View: AR Analysis
- b. Select Dimension: Sales Rep and Choose (All Sales Reps)
- c. Run Report

|                                                  | а                                          | Ь                                                 |                                                                                                    |                           | C                   |                                              |                                                   |     |
|--------------------------------------------------|--------------------------------------------|---------------------------------------------------|----------------------------------------------------------------------------------------------------|---------------------------|---------------------|----------------------------------------------|---------------------------------------------------|-----|
|                                                  |                                            |                                                   |                                                                                                    |                           |                     |                                              |                                                   |     |
|                                                  | Dimensions                                 | Administration                                    |                                                                                                    |                           |                     |                                              |                                                   |     |
| Dimensions                                       | AR Analysis 💌                              | SalesRep V (All Sal<br>Select Dimension V         | es Reps)                                                                                                    | Avg Cost 🔽<br>Monthly 🔽   | Run Report Clear    | I 🚺 🎎 -                                      | 🖂 🕐 🎍                                             | . 😣 |
|                                                  |                                            | Select Dimension 🗸                                | $\checkmark$                                                                                                    |                           |                     |                                              |                                                   |     |
|                                                  |                                            |                                                   |                                                                                                    |                           |                     |                                              |                                                   |     |
| AR Analysis—> SalesRep ((                        | All Sales Reps))                           | Customer                                          |                                                                                                    |                           |                     |                                              |                                                   |     |
| AR Analysis—> SalesRep ((                        | All Sales Reps))<br>d                      | Customer                                          | Delinquent (over 90 o                                                                                                    | lays)                     |                     | Average Age (outs                            | standing invoices)                                |     |
| AR Analysis—> SalesRep ((                        | All Sales Reps))<br>d<br><u>Decription</u> | Customer V                                        | Delinquent (over 90 o<br><u>Balance</u>                                                                                   | lays)<br><u>Percent</u>   | BMark               | Average Age (outs<br><u>Days</u>             | standing invoices)<br><u>BMark</u>                |     |
| AR Analysis—> SalesRep ((<br>Pete                | All Sales Reps))<br>d<br><u>Decription</u> | Customer  Current Balance 33,                     | Delinquent (over 90 o<br>Balance<br>182 2,773                                                                             | lays)<br>Percent<br>8.3   | BMark<br>0.0        | Average Age (outs<br><u>Days</u><br>39       | standing invoices)<br><u>BMark</u><br>0           |     |
| AR Analysis—> SalesRep ((<br>Pete<br>Jim         | All Sales Reps))<br>d<br><u>Decription</u> | Customer  Current Balance  33, 49,                | Delinquent (over 90 d           Balance           182         2,773           163         328                             | lays) Percent 8.3         | <u>BMark</u><br>0.0 | Average Age (outs<br><u>Days</u><br>39<br>10 | standing invoices)<br><u>BMark</u><br>0<br>0      |     |
| AR Analysis—> SalesRep ((<br>Pete<br>Jim<br>John | All Sales Reps))<br>d<br><u>Decription</u> | Customer<br>Current Balance<br>333,<br>49,<br>52, | Delinquent (over 90 d           Balance           182         2,773           163         328           137         1,110 | lays) Percent 8.3 0.7 2.1 | BMark<br>0.0<br>0.0 | Average Age (outs<br>Days<br>39<br>10<br>14  | standing invoices)<br><u>BMark</u><br>0<br>0<br>0 |     |

This will give you your list of Sales Reps and there current balance for all their customers and their total delinquent balance. To see the list of customers:

d. Click the drill down box and choose Customer and then click on a Sales Rep's name

# Strategic Pricing

Note - Strategic Pricing You must Select Dimensions - Market Group and Sales Class (as you will notice they are greyed out which signifies they are required fields)

This View shows Sales, GP and GP% (currently) for the selected Market Group and Sales Class. Then you see how much GP you could add by raising prices for the selected Market Group and Sales Class to Market Value (GP Gain) and how many points you would add (GP% Gain)

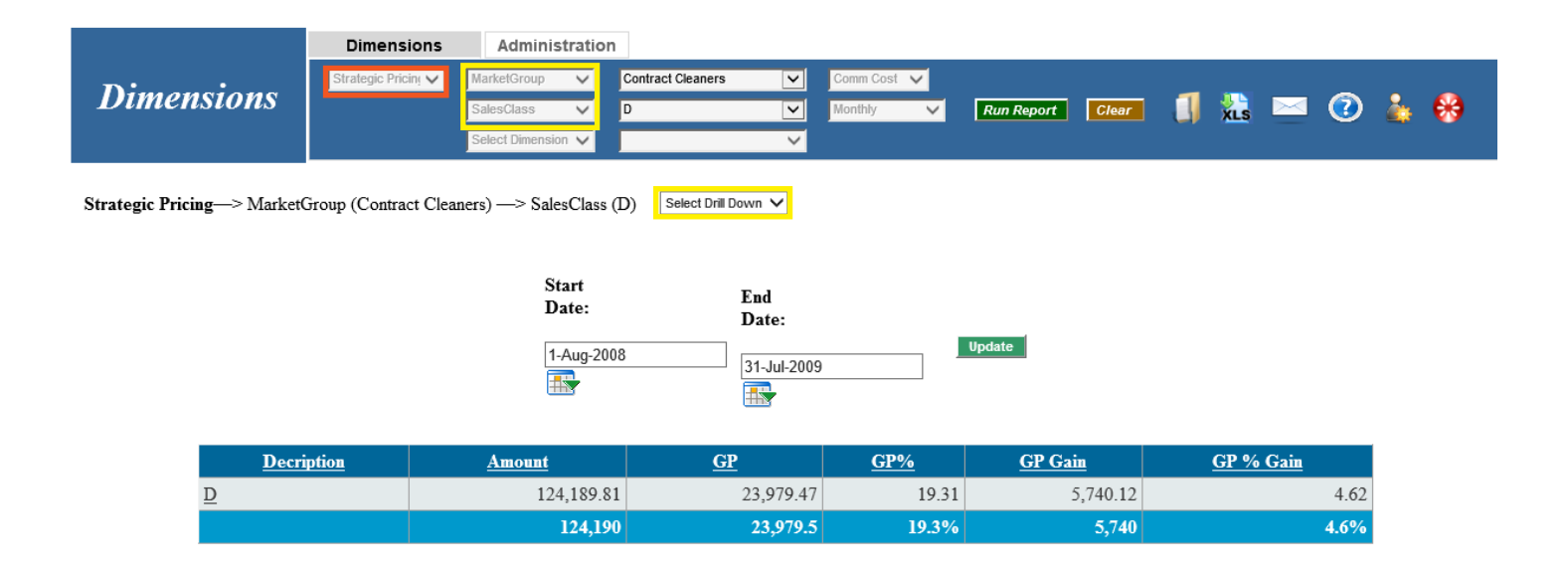

#### Drill Down Options:

Supplier Name - will display data by Supplier

Corp Account - n/a

Customer - will display data by customer

Item Category - will display data by Item Category (i.e. Chemicals, Paper, Liner, etc.)

Sales Office - will display data by Sales Office

Sales Rep - will display data by Sales Rep

ItemSubCat. - will display data by ItemSub.Category (i.e. Chemicals: Disinfectants, Paper: Hand Towels, Liners: High Density, etc.)

Items - will display data by Items (i.e. ABC Bowl Cleaner, Citrus Degreaser, Scented Aerosol, etc.)

DIMENSIONS

Scenario: Discover potential GP Gain by Sales Rep to a cetain Market Group and Sales Class

- a. Select view: Strategic Pricing
- b. Select Dimension: Market Group choose "Health Care"
- c. Select Diemnsion: Sales Class choose "A"
- d. Select Dimension: Sales Rep choose (All Sales Reps)
- e. Run Report

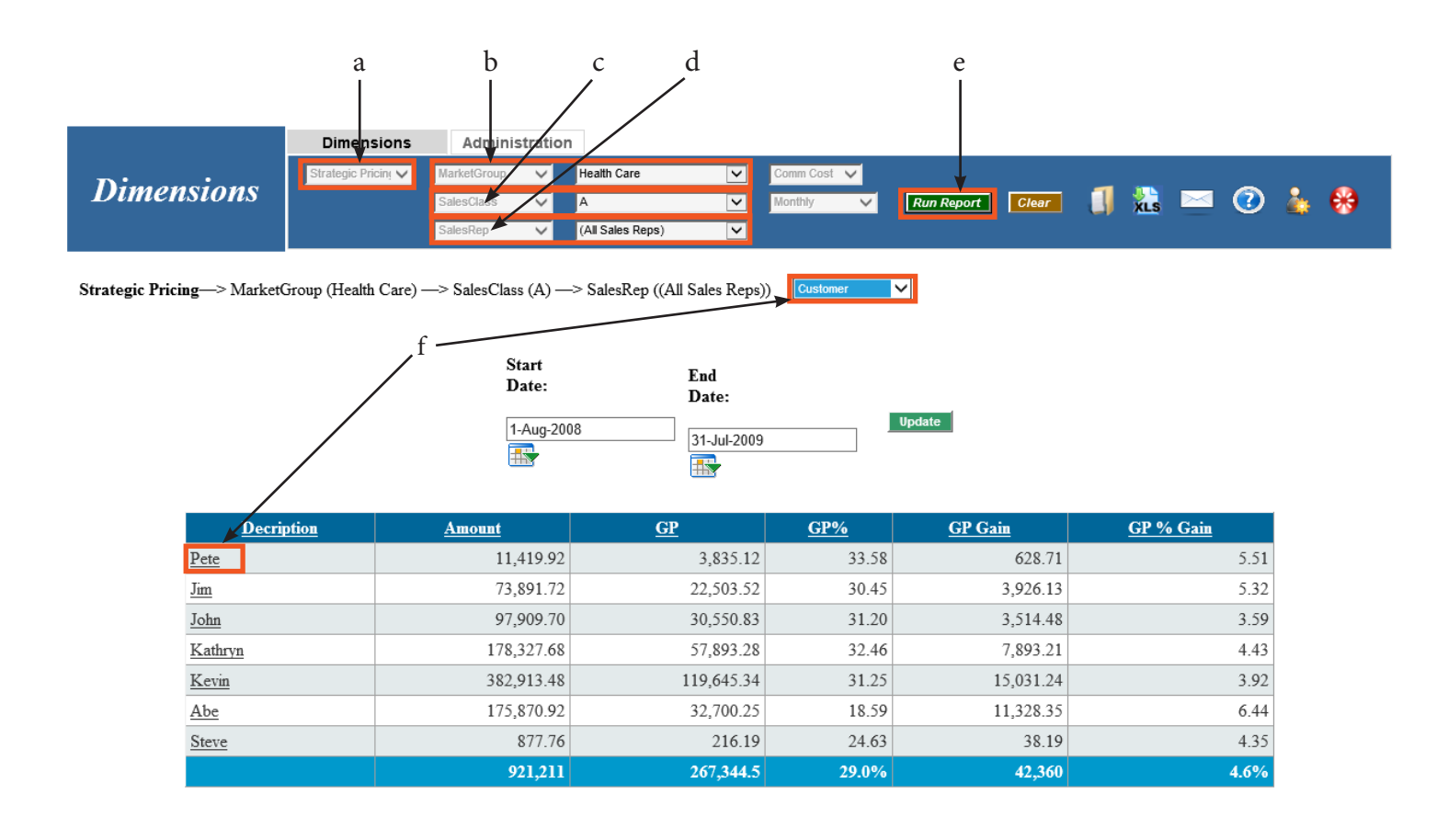

This will display all Sales Reps along with total Sales, total GP, GP%, GP Gain along with GP% Gain. Totals for each metric are listed at the bottom.

If you would like to see each sales reps customers and potential gain by customer:

f. Click on the drill down box and choose Customer and then click on a Sales Rep

# **Trend Analysis View**

This view will show Unit Sales or \$ Sales in Monthly buckets.

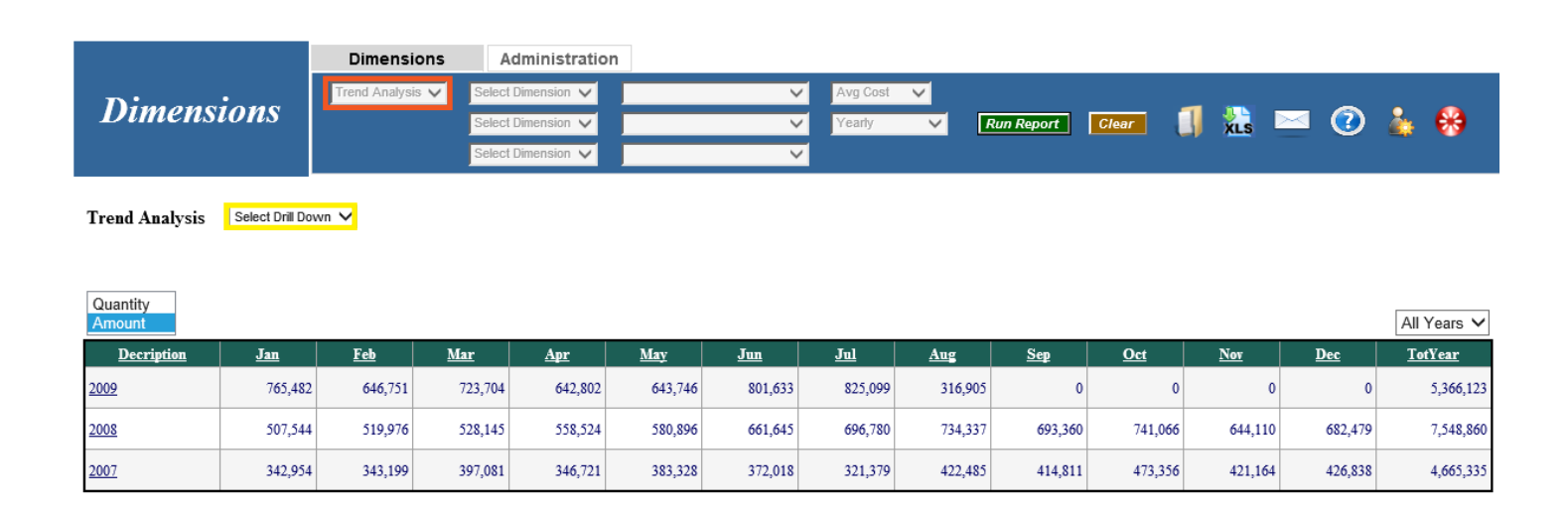

#### Drill Down Options:

Customer - displays data at the Customer level

Sales Class - displays data by Sales Class (i.e. A, B, C, etc.)

Corp Account - displays data by your Corporate Accounts

Market Group - displays data by Market Group (i.e. Contract Cleaners, Churches, Hospitals, etc.) Sales Office - displays data by the Sales Office

SalesRep - displays data for the Sales Rep that is on the Invoice only

CustSalesRep - displays data for the Sales Rep that is assigned to the customer (i.e. a salesmen quits and the accounts are then added to another rep, or house sales are added to a certain rep)

ItemCategory - displays data at the Item Level (i.e. ABC Bowl Cleaner, Citrus Degreaser, Lemon Scented Aerosol, etc.)

ItemSub.Cat. - displays data at the ItemSub.Category Level (i.e. Chemicals: Disinfectants, Paper: Hand Towels, Liners: High Density, etc.)

Supplier Name - displays data by the Supplier

Disp/Refill - displays data for Dispenser Refills

Order Type - displays the your Full Orders

Items - displays data at the Item Level (i.e. Bowl Cleaner, Citrus Degreaser, Scented Aerosol, etc.) Invoice - displays data by the Invoice including back order invoices Scenario: You have a customer that asks you for a report showing purchases by item by month:

- a. Select View: Trend Analysis
- b. Select Dimension: Customer, choose the customer from the drop down box.
- c. Run Report

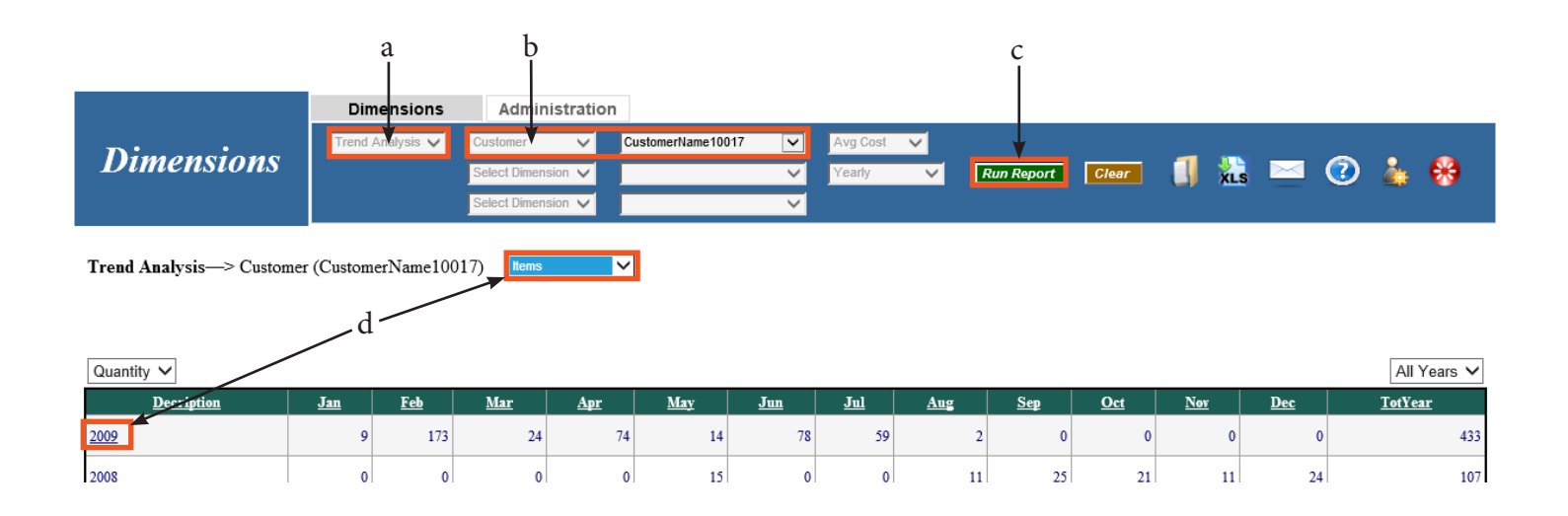

This shows total unit purchases month by month. You can toggle from unit (Quantity) purchases to \$ (Amount) if you would like.

d. Click the drill down box, select Items and then Click on a year at the far left. Now you have Item purchase month by month.

|                             | Dimensions       | Administratio      | on         |            |              |            |              |            |        |            |            |      |     |                |
|-----------------------------|------------------|--------------------|------------|------------|--------------|------------|--------------|------------|--------|------------|------------|------|-----|----------------|
| Dimonsions                  | Trend Analysis 🔽 | Customer 🗸         | Custome    | Name10017  | ~            | Avg Cost   | $\checkmark$ |            |        |            | _          |      | ~   |                |
| Dimensions                  |                  | Select Dimension 🗸 |            |            | ~            | Yearly     | $\sim$       | Run        | Report | Clear      |            | ls 🗠 |     | 🎄 🐯            |
|                             |                  | Select Dimension 🗸 |            |            | $\checkmark$ |            |              |            |        |            |            |      |     |                |
| Trend Analysis—> Custome    | r (CustomerName1 | 0017) —> Items     |            |            |              |            |              |            |        |            |            | e    |     | ٢              |
| Quantity 🗸                  |                  |                    |            |            |              |            |              |            |        |            |            |      |     | All Years 🗸    |
| Decr                        | iption           | <u>Jan</u>         | <u>Feb</u> | <u>Mar</u> | Apr          | <u>May</u> | <u>Jun</u>   | <u>Jul</u> | Aug    | <u>Sep</u> | <u>Oct</u> | Nov  | Dec | <u>TotYear</u> |
| <u>^SPECIAL - ItemDes11</u> |                  | 0                  | 6          | 0          | -1           | 0          | 0            | 0          | 0      | 0          | 0          | 0    | 1   | 6              |
| 102050 - ItemDes100008      |                  | 3                  | 3          | 0          | 3            | 1          | 0            | 0          | 0      | 1          | 2          | 0    | 1   | 14             |
| 102300 - ItemDes100012      |                  | 0                  | 0          | 0          | 0            | 0          | 0            | 0          | 3      | 0          | 3          | 0    | 0   | 6              |
|                             |                  |                    |            |            |              |            |              |            |        |            |            |      |     |                |

e. Click on the Envelope Icon on the blue bar to email the list to your customer by entering the customer's email address. If you have another customer request, simply click on the customer drop down box on the Blue Bar and choose another customer.

# **Headcount Analysis View**

You will see 2 measures:

- a. Gross Profit generated for the month per person per department
- b. Number of Orders processed during the month per person per month
- c. Both are compared to the average of the Benchmarks group

You will see that Sales is separated from Operations and Machine Repair is viewed factoring Service Dept. orders only.

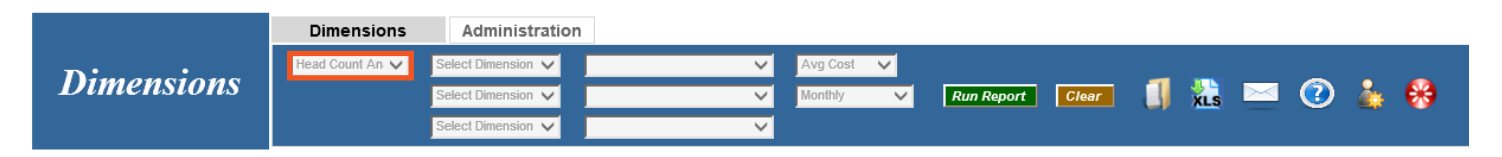

Head Count Analysis

| <b>▼</b>                                           | Company | Gross Prot | tit S / Count | #Orders  | /Count   |
|----------------------------------------------------|---------|------------|---------------|----------|----------|
| Headcount<br>Analysis                              | Count   | Company    | Group         | Company  | Group    |
| Sales                                              |         |            |               |          |          |
| Sales                                              | 24.25   | 9,246.48   | 20,355.55     | 115.01   | 188.38   |
| Operations                                         |         |            |               |          |          |
| Management                                         | 4.00    | 56,056.79  | 66,891.31     | 697.25   | 619.03   |
| Warehouse                                          | 5.00    | 44,845.43  | 63,561.16     | 557.80   | 588.21   |
| Delivery                                           | 6.00    | 37,371.19  | 58,648.08     | 464.83   | 542.74   |
| Machine<br>Repair                                  | 3.00    | 74,742.38  | 75,609.34     | 929.67   | 699.71   |
| General<br>&<br>Administrative                     | 2.00    | 112,113.57 | 38,379.94     | 1,394.50 | 355.18   |
| Purchasing                                         | 1.00    | 224,227.14 | 142,009.90    | 2,789.00 | 1,314.19 |
| Total<br>Operations                                | 21.00   | 10,677.48  | 11,082.00     | 132.81   | 102.00   |
| Service<br>Department                              |         |            |               |          |          |
| Mch<br>Rpr<br>Vs.<br>Service<br>Dept<br>GP<br>only | 3.00    | 4,105.47   | 4,319.00      | 51.33    | 34.00    |
| Total<br>All<br>Departments                        | 45.25   | 4,955.30   | 7,064.00      | 61.64    | 65.00    |